# Instructie inloggen voor het abonnement 'Liturgisch jaar – extra bestanden'

Als je naar onze website (<u>www.samueladvies.nl</u>) gaat, kun je rechtsboven in het scherm klikken op 'Inloggen/Registreren'

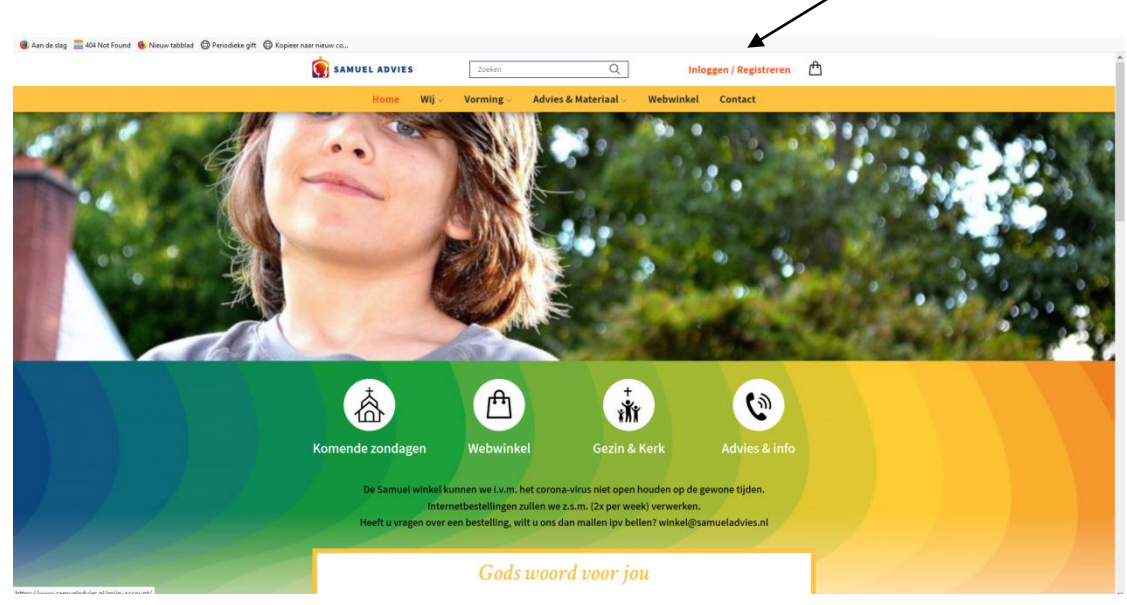

Je komt dan in een pagina zoals hieronder staat:

| SAMUEL ADVIES                                                                        | Q Inloggen / Registreren                                                                                                    |  |  |
|--------------------------------------------------------------------------------------|----------------------------------------------------------------------------------------------------|--|--|
| Home Wij v Vorming v A                                                               | Advies & Materiaal                                                                                                    |  |  |
| Mijn account                                                                         |                                                                                                    |  |  |
| INLOGGEN Gebruikersnaam of e-mail* Wachtwoord*                                       | REGISTREREN<br>Door te registreren op deze site krijgt u toegang tot de<br>status en geschiedenis van uw bestellingen. Vul de<br>velden hieronder in en we zullen zo snel mogelijk uw<br>account klaarmaken. We vragen enkel voor informatie<br>die nodig is om het winkelen sneller en makkelijker<br>voor u te maken. |  |  |
| INLOGGEN Onthoudt mij Wachtwoord vergeter                                            | n?                                                                                                    |  |  |
| Veel gestelde vragen<br>Nieuwsbrief<br>Doneren<br>Privacybeleid<br>Wer gesongreating | Samuel Advies voor geloofsgroei Voor vragen over bestellingen<br>Spoorlaan 126 tel. 013-5285981 ma/di/do 10:00-15:30<br>5061 HD Oisterwijk winkel@samueladvies.nl<br>Voor andere vragen<br>tel. 06-22040533 wo/vrij 10:00-13:00<br>info@samueladvies.nl                                                                 |  |  |

# EERSTE KEER INLOGGEN (er is nog geen account bekend/ingevuld)

Als je voor de eerste keer inlogt dien je je nog met een wachtwoord te registreren.

• Kies in dat geval voor 'Registreren'

| SAMUEL ADVIES                                                                    | Zoeken                                                                | Q                                                                                                    | nloggen / Registreren                                                                                                    | 色                           |
|----------------------------------------------------------------------------------|-----------------------------------------------------------------------|----------------------------------------------------------------------------------------------------|----------------------------------------------------------------------------------------------------|-----------------------------|
| Home Wij 🗤                                                                       | Vorming ~ Advies                                                      | & MateriaalWebwink                                                                                                    | el Contact                                                                                                    |                             |
| Mijn account                                                                     |                                                                       |                                                                                                    |                                                                                                    |                             |
| REGISTREREN<br>Emailaders *<br>Wachtwoord *<br>k ben geen robot men<br>REGISTRER | artica<br>artica<br>I                                                 | REGI<br>Doort eregistreern op dø<br>status en geschiedenis<br>velden hieronder in en v<br>account klaarmaken. We<br>die nodig is om het vin<br>voor u | STREREN<br>ze site krijgt u toegang tot<br>van uw bestellingen. Vul d<br>e zullen zo snel mogelijk u<br>vragen enkel voor informa<br>kelen sneller en makkelijke<br>te maken.    | de<br>e<br>xw<br>ttie<br>er |
| SAMUEL ADVIES<br>Biogenetics<br>Biogenetics                                      | Veel gestalde vragen<br>Niteuwrbrief<br>Doneren<br>Privacybeleid<br>F | Samual Advies voor geloofsgroei<br>Sportaan 126<br>S061 HD Olsterwijk                                                                                 | Voor vragen over bestellingen<br>tel. 0.3-328388 ma/kl/do 1000-12<br>winkel@samueladvies.nl<br>Voor andere vragen<br>tel. 06-2204653 ano/vrij 10:00-13:0<br>info@samueladvies.nl | 830                         |

- Vul dan je e-mailadres in èn een wachtwoord dat je zelf kiest.
- Vink ook het vakje aan: 
  □ Ik ben geen robot
- En klik daarna op de balk **registreren**

| SAMUEL                                                                              | ADVIES                                                                        | Q                                                                                                    | nloggen / Registreren 💾                                                                                                    |
|-------------------------------------------------------------------------------------|-------------------------------------------------------------------------------|----------------------------------------------------------------------------------------------------|----------------------------------------------------------------------------------------------------|
| 3                                                                                   | łome Wij∨ Vorming∨ Ad                                                         | vies & Materiaal 🗸 🦳 Webwinke                                                                                                  | el Contact                                                                                                    |
| Mijn acc                                                                            | ount                                                                          |                                                                                                    |                                                                                                    |
| REGISTRER<br>E-mailders *<br>Sarrouldchers<br>Wachtneod*<br>Wachtneod*<br>R ben per | ndot CECTREM                                                                  | REGIS<br>Do ote tregister op der<br>status en geschieden ist<br>vielen hieronder in en wi<br>die nodig is om het wink<br>vor u | TREREN<br>ze site krijgt u toegang tot de<br>van uw bestellingen. Vul de<br>e zulen zo anel mogelijk uw<br>vragen enkel voor informatie<br>kelen sneller en makkelijker<br>te maken. |
| EARULE<br>Barrente<br>Barrente                                                      | Veel gestalde vragen<br>Nicussbrief<br>Deneren<br>Privacybeleid<br>Dents<br>F | Samuel Advies voor geloofsgroei<br>Spoorkan 126<br>S061 HD Oisterwijk                                                          | Voor vragen over bestellingen<br>tet. (33-533031 maj(k) 100-1330<br>writelei]oamuelashver.nl<br>Voor andere sragen<br>tel (4-224/0231/writel) (100-1300<br>info@aamuelashver.nl      |

Misschien krijg je dan een scherm **met fotootjes en een vraag** (bijv. 'vink alle auto's aan' of 'vink alle brandkranen aan'. Klik dan op de fotootjes die bij de vraag passen. (*Dit is een extra bescherming van onze website tegen hackers*).

• Vervolgens kun je inloggen (zie volgende pagina).

# INLOGGEN

- Je vult je e-mailadres in en het wachtwoord dat je gekozen hebt voor onze website.
- Vink ook het vakje aan: Vink ook het vakje aan: 🗆 Ik ben geen robot
- En klik daarna op de balk inloggen

| SAMUEL ADVIES Zoeken                                                                                                    | Q Inloggen / Registreren                                                                                                    |
|----------------------------------------------------------------------------------------------------|----------------------------------------------------------------------------------------------------|
| Home Wij Vorming V Adv                                                                                                    | ries & Materiaal 🗸 Webwinkel Contact                                                                                                    |
| Mijn account                                                                                                    |                                                                                                    |
| Understand of end all   Stratewides   Witchewides   Witchewides   Witchewides   Witchewides   Witchewides                                                                                                    | REGISTREREN<br>Do tre registreren op deze site krigit ut toggang tot de<br>status en geschiedenis van uw bestellingen. Val de<br>vieden hieronder in en we zullen zo snel mogelijk uw<br>account klaarmaken. We vragen enkel voor informatie<br>die nodig is om het winkelen sneller en makkelijke<br>voor ut e maken.                                                                                                    |
| EAUVELADIVES<br>Backwarter<br>Backwarter<br>Backwarte | Samuel Advier voor gelooftspoei<br>Spoortana 126<br>5061 HD Otsterwijk weitelijtsamueladvecs.nl<br>Voor andere vragen<br>en 66 - 69 - 299 - 593 - 593 |

Misschien krijg je dan een scherm met fotootjes en een vraag (bijv. 'vink alle auto's aan' of 'vink alle brandkranen aan'. Klik dan op de fotootjes die bij de vraag passen. (*Dit is een extra bescherming van onze website tegen hackers*)

• Als je het vakje 'onthoud mij' aanvinkt, hoef je minder vaak opnieuw in te loggen (dit is wel afhankelijk van de instellingen van je computer).

Mocht je het wachtwoord vergeten zijn of wanneer het inloggen niet lukken: klik dan op '**wachtwoord vergeten'** 

| SAMUEL ADVIES                                                                                                    | S Zoeken                                                        | Q                                                                                                    | Inloggen / Registreren                                                                                                    |
|----------------------------------------------------------------------------------------------------|-----------------------------------------------------------------|----------------------------------------------------------------------------------------------------|----------------------------------------------------------------------------------------------------|
| Home                                                                                                    | Wij                                                             | Advies & Materiaal                                                                                                    | kel Contact                                                                                                    |
| Mijn accoun                                                                                                    | t                                                               |                                                                                                    |                                                                                                    |
| INLOGGEN<br>Gebruikernaam of e-mail *<br>samoeladeiss<br>Wachtwood *<br>↓ It bein geen roboot<br>☐ Orthooott mij | KCOTORA<br>MILLOCEM<br>Wachtwood ver                            | REG<br>Door te registeren op di<br>status en geschieden<br>velden hieronder in en<br>account klaarmaken. W<br>die nodig is om het wi<br>voor | STREREN<br>eze sike krijgt ut oegang tot de<br>svan uw bestellingen. Vul de<br>we vragen enkel voor informatie<br>nekelen sneller en makkelijker<br>ut e maken.<br>schreat |
|                                                                                                    | Veel gestelde vragen<br>Nieuwsbrief<br>Doneren<br>Privacybeleid | Samuel Advies voor geloofsgroei<br>Spoorlaan 126<br>5061 HD Oisterwijk                                                                       | Voor wagen over bestellingen<br>tei: 013-5285881 maid/do 1020-1530<br>winkel@camueladvies.nl<br>Voor andere wagen<br>bui 04:2020/551 wadeni 1020-1520                      |

Er wordt dan een e-mail naar je toegestuurd met daarin de mogelijkheid een nieuw wachtwoord in te vullen. Probeer dan opnieuw in te loggen.

### **BESTANDEN VINDEN (na het inloggen)**

• Ga vanuit de Homepagina naar de 'Komende zondagen'

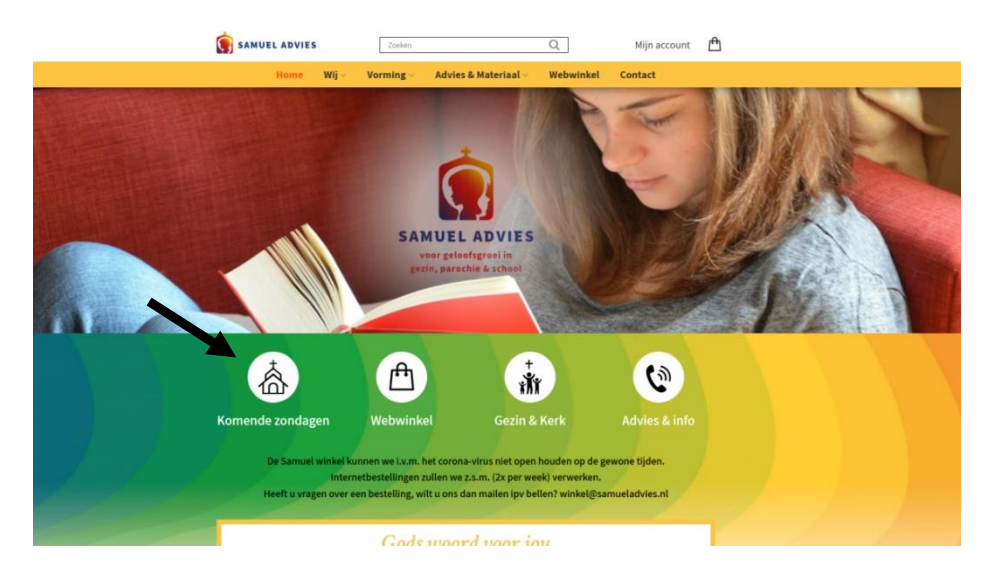

Kies de zondag waar je de bestanden van wilt zien.

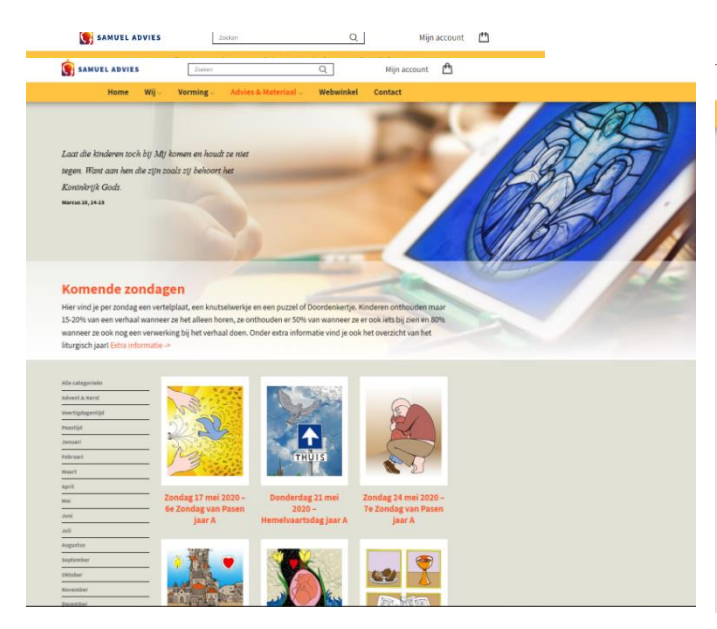

Daar zie je dan onderaan elke pagina van elke zondag extra bestanden staan.

- een kleurplaat van het evangelie van de zondag getekend door Laetitia Zink.
- □ de tekst van het evangelie
- voorbereiding leiding; een schat aan extra informatie per zondag en verwijzingen naar liedjes, extra werkjes etc.

Op sommige zondagen vind je boven de icoontjes nog een extra inleiding.

Dit is soms een inleiding op de betreffende liturgische tijd of een extra kleurplaatje van bijv. een feest dat volgt in de week erna. (Hoog)feesten zijn er als extra aan toegevoegd Je kunt dan op deze plaatjes klikken en de bestanden openen zich. Deze kun je dan eventueel opslaan op je computer.

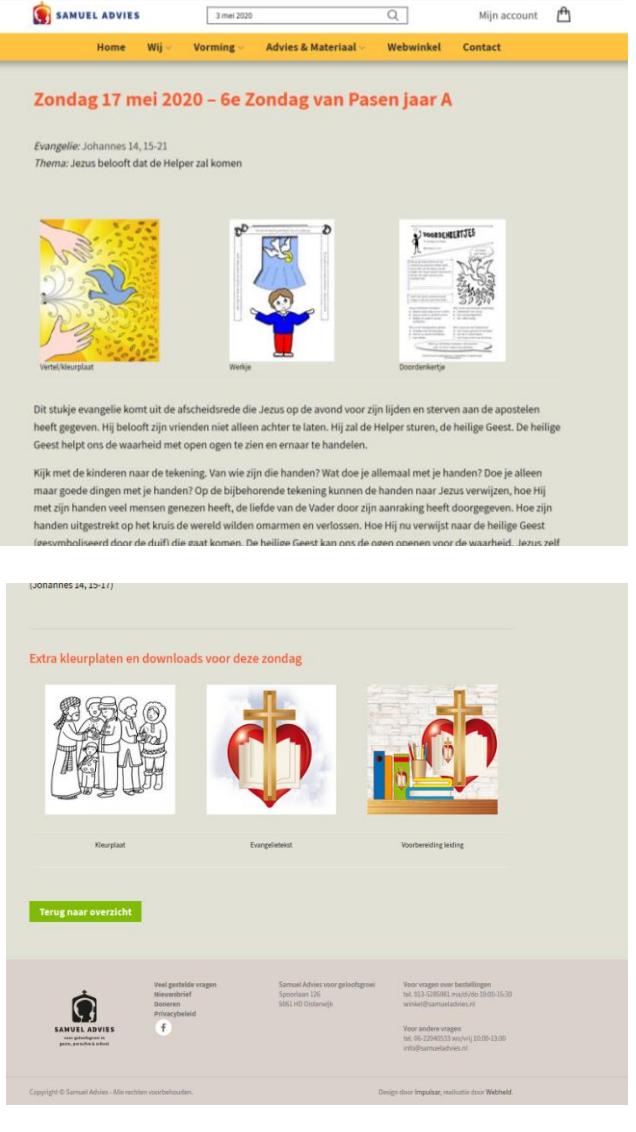

# ZOEKEN NAAR EERDERE ZONDAGEN

Met uw abonnement heb je toegang tot alle extra bestanden van het hele liturgische jaar. Wil je de bestanden vinden van een zondag die al geweest is? Vul dan de datum van de zondag die je zoekt in de zoekbalk in:

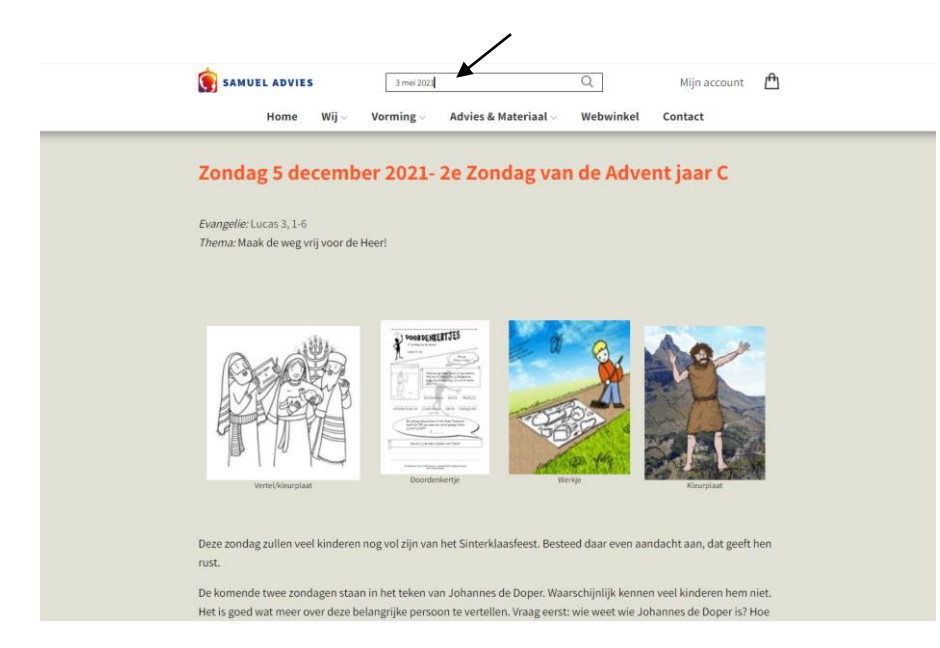

Die zondag wordt dan getoond en deze kun je openen en bekijken.

Je abonnement op jaar A en/of B en/of C blijft geldig zodat je over drie jaar (als het weer jaar A, B of C is) opnieuw de extra bestanden kunt inzien als je bent ingelogd.

#### Printaanwijzing

Kinderen kleuren graag op A5-formaat is de ervaring. Het is mogelijk om de kleurplaat (als ook de andere documenten) op A5 te printen. Dit doe je door bij de printopdracht van je printer te kiezen voor "2 pagina's per vel". Vaak is dit te vinden onder een knopje "meerdere" of "vergroten/verkleinen".

We hopen dat je veel plezier zult hebben van de extra bestanden.

Hartelijke groet, van alle vrijwilligers van

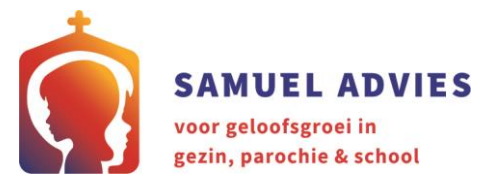